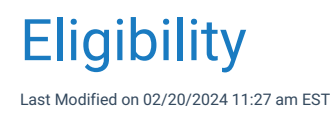

## **Batch Eligibility Overview**

Batch Eligibility is the system process where eligibility checks are automatically performed overnight in advance for patients for a full day of appointments. On the navigation bar, under the My Tasks section is an option for Eligibility. This is where all of the results from Batch Eligibility requests will be displayed to be reviewed and worked as necessary. It is also in this screen that you can access Batch Eligibility Setup. The setup must be configured according to the practice preferences for Batch Eligibility to function.

## Batch Eligibility - My Task Workflow

The Eligibility section under My Tasks should be reviewed and worked daily when Batch Eligibility is turned on. This will ensure that all patients being seen have active coverage or have been contacted about inactive coverage.

## Workflow

1. Navigate to my task list and click on Eligibility.

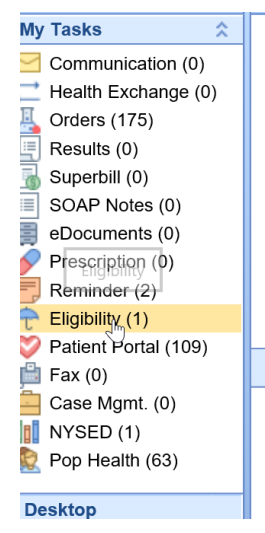

- 2. The Batch Eligibility Screen will open displaying all of your responses in 6 different categories. Selecting the category will display all of the patients that have fallen into that condition.
  - Inactive The eligibility response reported back that the patient's coverage is inactive for the date of service requested. This will be represented by a red umbrella in the upper left corner of the appointment in iScheduler.
  - Active The eligibility response reported back that the patient's coverage is active for the date of service requested. This will be represented by a green umbrella in the upper left corner of the appointment in iScheduler.

- 3. **Needs Review** The eligibility response reported back that another payer was responsible for coverage or the system was not able to definitively determine the coverage for the payer from the response. This will be represented by a orange umbrella in the upper left corner of the appointment in iScheduler.
- 4. Payer Does Not Perform Eligibility The patient's insurance does not currently offer eligibility check. This will be represented by a yellow bell icon in the upper left corner of the appointment in iScheduler.
- 5. Pending The eligibility request was sent but a response has not been received.
- 6. Error The eligibility check received no response or received an error response.

| 🔒 🔹 Eligibilit                       | у           |       |         |          |
|--------------------------------------|-------------|-------|---------|----------|
| ✓ Inactive                           | 4           |       |         |          |
| Active                               | 0           |       |         |          |
| Needs Review                         | 0           |       |         |          |
| Payer Does Not Perform Eligibility 1 |             |       |         |          |
| Pending                              | 0           |       |         |          |
| Error                                | 3           |       |         |          |
|                                      | ् 🛃 💆 📰     | ß     |         |          |
| Appointment Cha                      | art Patient | Payer | Message | Location |

3. Review all **Needs Review** and fix all **Inactive** coverages. The list will sort by appointment, chart, patient, location, and primary insurance. Insurances can show up inactive for a variety of reasons.

| 🔒 🕶 Eligi                    | bility                            |                               |                           |                                                                                 |              |
|------------------------------|-----------------------------------|-------------------------------|---------------------------|---------------------------------------------------------------------------------|--------------|
| <ul> <li>Inactive</li> </ul> |                                   | 4                             |                           |                                                                                 |              |
| Active                       |                                   | 0                             |                           |                                                                                 |              |
| Needs Revie                  | w                                 | 0                             |                           |                                                                                 |              |
| Payer Does                   | Not Perform Eligibility           | 1                             |                           |                                                                                 |              |
| Pending                      |                                   | 0                             |                           |                                                                                 |              |
| Error                        |                                   | 3                             |                           |                                                                                 |              |
|                              | ् 🖪 🙎                             | S 🗖                           |                           |                                                                                 |              |
| Appointment                  | Chart Patient                     | Payer                         | Messag                    | e Location                                                                      | n            |
| 02/20/2024<br>02/21/2024     | 9757 Test, Ada<br>24814 Hula. Tes | m Anthem Blue C<br>t AARP/UHC | ross Invalid/I<br>Patient | Aissing Subscriber/Insured ID Commun<br>Birth Date Does Not Match Tha fake clin | nity South 🔺 |

4. Click on the patient in the left window to open the Eligibility Task.

|                       |                                                                                                    | onoice -                                                                                                    |                                                                                                    |                                                                                                    |                                                                                                    | 0                                                                                                    | 00 te                                                                                                    |
|-----------------------|----------------------------------------------------------------------------------------------------|----------------------------------------------------------------------------------------------------|----------------------------------------------------------------------------------------------------|----------------------------------------------------------------------------------------------------|----------------------------------------------------------------------------------------------------|----------------------------------------------------------------------------------------------------|----------------------------------------------------------------------------------------------------|
| 🕆 Eligibilit          | y 🔒                                                                                                    | Patient                                                                                                    | •                                                                                                    |                                                                                                    |                                                                                                    | Task Eligibility for                                                                                                    | test duplicate 🕴                                                                                                    |
| Patient De            | mograp                                                                                                    | ohics                                                                                                    |                                                                                                    |                                                                                                    |                                                                                                    |                                                                                                    |                                                                                                    |
| Chart                 | 24747                                                                                                    |                                                                                                    | Name: te                                                                                                    | st dunlicate                                                                                                    |                                                                                                    |                                                                                                    |                                                                                                    |
| Don                   | 24141                                                                                                    | 4000                                                                                                    |                                                                                                    | st duplicate                                                                                                    |                                                                                                    |                                                                                                    |                                                                                                    |
| DOB:                  | 01/01/                                                                                                    | 1990                                                                                                    | SSN:                                                                                                    |                                                                                                    |                                                                                                    |                                                                                                    |                                                                                                    |
| Home:                 | (555)                                                                                                    | 555-5555                                                                                                    | Other: (                                                                                                    | _) Woi                                                                                                    | rk: ()                                                                                                    |                                                                                                    |                                                                                                    |
|                       |                                                                                                    |                                                                                                    |                                                                                                    |                                                                                                    |                                                                                                    |                                                                                                    |                                                                                                    |
| Patient Ins           | urance                                                                                                    | (1)                                                                                                    |                                                                                                    |                                                                                                    |                                                                                                    |                                                                                                    |                                                                                                    |
| 1 adone mo            | aranoo                                                                                                    | (.)                                                                                                    |                                                                                                    |                                                                                                    |                                                                                                    |                                                                                                    |                                                                                                    |
| Cov.                  | Active                                                                                                    | e Insured                                                                                                    |                                                                                                    | DOB                                                                                                    | SSN                                                                                                    | Subscriber ID                                                                                                    | Payer                                                                                                    |
| 1                     | Y                                                                                                    | Same as                                                                                                    | s patient                                                                                                    | 01/01/1990                                                                                                    |                                                                                                    | Member ID # 151512                                                                                                    | TEST BCB                                                                                                    |
|                       |                                                                                                    |                                                                                                    |                                                                                                    |                                                                                                    |                                                                                                    |                                                                                                    |                                                                                                    |
|                       |                                                                                                    |                                                                                                    |                                                                                                    |                                                                                                    |                                                                                                    |                                                                                                    |                                                                                                    |
| <                     |                                                                                                    |                                                                                                    |                                                                                                    |                                                                                                    |                                                                                                    |                                                                                                    | >                                                                                                    |
|                       |                                                                                                    |                                                                                                    |                                                                                                    |                                                                                                    |                                                                                                    |                                                                                                    |                                                                                                    |
| Patient Ap            | pointm                                                                                                    | ents (2)                                                                                                    |                                                                                                    |                                                                                                    |                                                                                                    |                                                                                                    |                                                                                                    |
| De                    | to.                                                                                                    | Time                                                                                                    | Dessures                                                                                                    |                                                                                                    | Turne                                                                                                    | Leastion                                                                                                    |                                                                                                    |
| Da                    | le                                                                                                    | Time                                                                                                    | Resource                                                                                                    |                                                                                                    | Type                                                                                                    | Location                                                                                                    |                                                                                                    |
|                       |                                                                                                    |                                                                                                    |                                                                                                    |                                                                                                    |                                                                                                    |                                                                                                    |                                                                                                    |
| 04/28/                | 2020                                                                                                    | 3:00pm                                                                                                    | Artar MD,                                                                                                    | Ali                                                                                                    | Voiding T                                                                                                    | rial                                                                                                    |                                                                                                    |
| 04/28/                | /2020<br>1                                                                                                    | 3:00pm<br>TEST B                                                                                                    | Artar MD,<br>CBS                                                                                                    | Ali                                                                                                    | Voiding T<br>Eligit                                                                                                    | rial<br>pility has already been run wit                                                                                                    | hin this month                                                                                                    |
| 04/28/<br>><br>05/05/ | /2020<br>1<br>/2020                                                                                                    | 3:00pm<br>TEST B<br>3:00pm                                                                                                    | Artar MD,<br>CBS<br>Artar MD,                                                                                                    | Ali                                                                                                    | Voiding T<br>Eligit<br>Voiding T                                                                                                    | 'rial<br>bility has already been run wit<br>'rial                                                                                                    | hin this month                                                                                                    |
| 04/28/<br>3<br>05/05/ | /2020<br>1<br>/2020<br>1                                                                                                    | 3:00pm<br>TEST B<br>3:00pm<br>TEST B                                                                                                    | Artar MD,<br>CBS<br>Artar MD,<br>CBS                                                                                                    | Ali<br>Ali                                                                                                    | Voiding T<br>Eligit<br>Voiding T<br>Eligit                                                                                                    | irial<br>bility has already been run wit<br>irial<br>bility has already been run wit                                                                                                    | hin this month<br>hin this month                                                                                                    |
| 04/28,<br>05/05,      | /2020<br>1<br>/2020<br>1                                                                                                    | 3:00pm<br>TEST B<br>3:00pm<br>TEST B                                                                                                    | Artar MD,<br>CBS<br>Artar MD,<br>CBS                                                                                                    | Ali<br>Ali                                                                                                    | Voiding T<br>Eligit<br>Voiding T<br>Eligit                                                                                                    | irial<br>bility has already been run wit<br>irial<br>bility has already been run wit                                                                                                    | hin this month<br>hin this month                                                                                                    |
| 04/28,<br>3<br>05/05, | /2020<br>1<br>/2020<br>1                                                                                                    | 3:00pm<br>TEST B<br>3:00pm<br>TEST B                                                                                                    | Artar MD,<br>CBS<br>Artar MD,<br>CBS                                                                                                    | Ali                                                                                                    | Voiding T<br>Eligit<br>Voiding T<br>Eligit                                                                                                    | irial<br>pility has already been run wit<br>irial<br>pility has already been run wit                                                                                                    | hin this month<br>hin this month                                                                                                    |
|                       | Eligibilit     Patient De     Chart:     DOB:     Home:     Patient Ins     Cov.     1     Cov.     1     Patient Ap     Da | Eligibility     Eligibility     Patient Demograp     Chart: 24747     DOB: 01/01/     Home: (555)     Patient Insurance     Cov. Active     1 Y     Patient Appointm     Date | Eligibility Patient          Patient Demographics         Chart:       24747         DOB:       01/01/1990         Home:       (555) 555-5555         Patient Insurance (1)       Cov.         Cov.       Active Insured         1       Y Same as         Patient Appointments (2)       Date | Patient Demographics          Chart: 24747       Name: ter         DOB: 01/01/1990       SSN:         Home: (555) 555-5555       Other: ( | Eligibility Patient   Patient Demographics Chart: 24747 Name: test duplicate DOB: 01/01/1990 SSN: Home: (555) 555-5555 Other: () Work Patient Insurance (1) Cov. Active Insured DOB 1 Y Same as patient 01/01/1990 I Y Same as patient 01/01/1990 Patient Appointments (2) Date Time Resource | Eligibility    Patient Demographics   Chart: 24747   Name: test duplicate   DOB: 01/01/1990   SSN:   Home: (555) 555-5555   Other: (_)   Work: (_)_   Patient Insurance (1) Cov. Active Insured DOB SSN 1 Y Same as patient 01/01/1990 SSN Patient Appointments (2) Date Time Resource Type | Eligibility Patient  Task Eligibility for Patient Demographics Chart: 24747 Name: test duplicate DOB: 01/01/1990 SSN: Home: (555) 555-5555 Other: (_) Work: (_) Patient Insurance (1) Cov. Active Insured DOB SSN Subscriber ID 1 Y Same as patient 01/01/1990 Member ID # 151512 Patient Appointments (2) Date Time Resource Type Location |

5. From this list you can fix the patient demographics and ascertain why the insurance eligibility failed. You can view insurance cards, look at the patient set up, and change insurance information all from the screen.

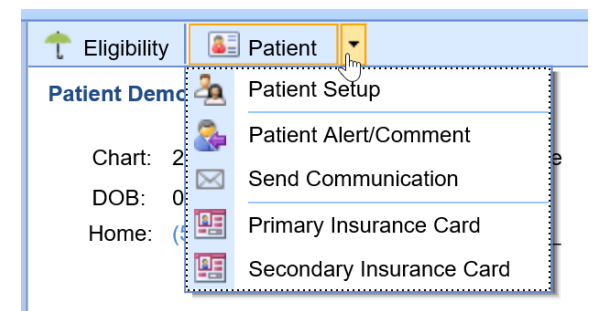

6. After you fix the errors, Click the Eligibility button to then run a real time eligibility from within the task list. When ran the partial insurance breakdown will show within the screen.

| 🥖 Patient Eligibility Webpage I | Dialog    |              |          |     |          |      |                 |
|---------------------------------|-----------|--------------|----------|-----|----------|------|-----------------|
| ñew 🙊 1 🕼                       |           |              |          |     |          |      | dup             |
| # Carrier                       | Member ID | Policy/Group | Start    | End | Last Run | Su   | bscriber        |
| 1 TEST BCBS                     | 151512    |              | 01/01/20 | 001 | × 09/10/ | 2019 | duplicate, test |

## **Eligibility Toolbar Options**

| Patient Eligibility Webpage | Dialog    |              |
|-----------------------------|-----------|--------------|
| ñew 🙊 🔂 🚱                   |           |              |
| # Carrier                   | Member ID | Policy/Group |

- New button Will create a New Insurance Eligibility Request.
- Hammer and wrench button Will run an Eligibility Request for the coverage that is selected on the screen.
- **PDF button** Will display the patient's full eligibility report.
- History button Will display the eligibility check history for the coverage that is selected.

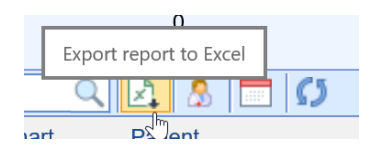

After the insurance has been updated, click on the two refresh arrows for the task to fall off the list.

From the tool bar within the my task list you can export to excel, open patient in EMR, and open patient in the iScheduler.